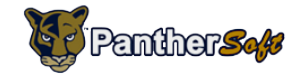

## Tutorial Downloading Class Roster

## Audience: Instructors/Faculty

- 1. Sign on to **MyFIU** or **Campus Solutions** using your FIU PantherID and Password.
- 2. Navigate to your **Faculty Center** and click on the **Class Roster** tab:

| MY                     | U                     |              |                 |                 |           | PSEPSIC                 |
|------------------------|-----------------------|--------------|-----------------|-----------------|-----------|-------------------------|
| Faculty Employee       | Campus Resources      | 5            |                 |                 |           |                         |
| Favorites Main Men     | u 👌 Campus Soluti     | ons Self Ser | vice > Facu     | Ity Center      |           |                         |
| Escultu Contes         |                       | Advisor      | Cantor          | ~               | a a sa b  |                         |
| Faculty Co             |                       | Advisor      | Genter          |                 |           |                         |
| my sched               |                       | class ro     | oster           | grad            | le roster |                         |
| Faculty Center         | r                     |              |                 |                 |           |                         |
| My Schedule            |                       |              |                 |                 |           |                         |
| ing beneatie           |                       |              |                 |                 |           |                         |
| ▼ Message              |                       |              |                 |                 |           |                         |
| Date                   | Summer B & C grade    | rosters      | Department      |                 |           |                         |
| 1 07/31/2014           | Summer B & C grade ro | sters        | Registration Of | fice            |           |                         |
|                        |                       |              |                 |                 |           |                         |
|                        | delete selected n     | nessages     |                 |                 |           |                         |
|                        |                       |              |                 |                 |           |                         |
| Fall Term 2014   Fl    | orida International U | lniv char    | nge term        | My Exam         | Schedule  |                         |
|                        |                       |              |                 |                 |           |                         |
|                        | _                     |              | _               |                 |           |                         |
| Select display option: | Show All C            | asses        | Show Enrolle    | ed Classes Only |           |                         |
|                        |                       |              |                 |                 |           |                         |
|                        | Icon Legen            | 1: <b>M</b>  | Class Roster    | Grade Roster    | S Lear    | ning Management         |
| My Teaching Sche       | dule > Fall Term 2014 | > Florida I  | nternational I  | Iniv            |           |                         |
| my reaching Scher      |                       | rionda i     |                 |                 | 지, 🔠      |                         |
| Class                  | Class Title           | Enrolled     | Davs & Times    | View All        | Room      | First I 1-17 of 17 Last |
| BSC 3915-U05           | Student Research Lab  | 0 1          | TBA             |                 | ТВА       | Aug 25, 2014-           |
| (83220)                | (Directed Individual  |              |                 |                 |           | Dec 6, 2014             |
| BSC 4914-U05           | Student Research Lab  | 0 1          | ГВА             |                 | ТВА       | Aug 25, 2014-           |

3. Click on the spreadsheet icon initiate the download of the content within the grid.

| aculty                                                                      | Employee C<br>Main Menu >                                                                                                    | ampus Resource<br>Campus Soluti                  | s<br>ions Self Service     | > Facult                                               | y Cent                                              | ter                                                                                                    | PSEPSIG                                                                                                    |
|-----------------------------------------------------------------------------|----------------------------------------------------------------------------------------------------|--------------------------------------------------|----------------------------|--------------------------------------------------------|-----------------------------------------------------|----------------------------------------------------------------------------------------------------|----------------------------------------------------------------------------------------------------|
| •                                                                           | Faculty Center                                                                                                    | · ·                                              | Advisor Center             |                                                        |                                                     | Search                                                                                                    |                                                                                                    |
| my schedule                                                                 |                                                                                                    | i i                                              | class roster               |                                                        | grade roster                                        |                                                                                                    |                                                                                                    |
| Class F                                                                     | loster                                                                                                    |                                                  |                            |                                                        |                                                     |                                                                                                    |                                                                                                    |
| Geosci<br>Geosci<br>Days<br>TuTh :                                          | 5061 - U01 (9<br>lence Systems (Cl<br>and Times<br>11:00AM-12:15PM                                                                                                    | s Lectur) Room Graham Cen                        | Inst Inst Inst Inst        | ructor                                                 |                                                     | Dates<br>08/25/2014 -<br>12/06/2014                                                                                                    |                                                                                                    |
|                                                                             |                                                                                                    |                                                  |                            |                                                        |                                                     |                                                                                                    |                                                                                                    |
| Enrollme<br>Enrollmer<br>Gelect dis                                         | nt Status Enr<br>nt Capacity 19<br>play option:                                                                                                    | rolled ÷<br>Enrolled<br>• Link to Photo          | 12<br>ps Include p         | photos in li                                           | st                                                  |                                                                                                    |                                                                                                    |
| Enrollme<br>Enrollmer<br>Select dis<br>Enrolle                              | nt Status Enr<br>nt Capacity 19<br>play option:<br>d Students                                                                                                    | rolled ÷<br>Enrolled<br>• Link to Photo          | 12<br>Dis Include p        | photos in li                                           | st                                                  | E   H First 【                                                                                                    | 1-12 of 12 🖸 Last                                                                                                    |
| Enrollme<br>Select dis<br>Enrolle<br>Notify                                 | nt Status Enr<br>nt Capacity 19<br>play option:<br>d Students<br>Photo ID                                                                                                    | rolled ÷<br>Enrolled<br>• Link to Photo<br>Email | 12<br>S Include ;          | photos in li<br>Grade<br>Basis                         | st<br>Find<br>Units                                 | First T                                                                                                    | 1-12 of 12 Last<br>Level                                                                                                    |
| Enrollmer<br>inrollmer<br>ielect dis<br>Enrolle<br>Notify                   | nt Status Enr<br>nt Capacity 19<br>play option:<br>d Students<br>Photo ID                                                                                                    | rolled ÷<br>Enrolled<br>• Link to Photo          | 12<br>S Include p          | Grade<br>Basis<br>Graded                               | st<br>Find I<br>Units<br>3.00                       | First Treat Program and Plan Arts and Sciences - Earth Systems Science - Ph                                                                                                    | 1-12 of 12 Last<br>Level<br>D Beg Grad S                                                                                                    |
| Enrollmer<br>ielect dis<br>Enrolle<br>Notify<br>1 2                         | Int Status Enr<br>Int Capacity 19<br>play option:<br>d Students<br>Photo ID<br>ER<br>ER                                                                                                    | rolled ÷<br>Enrolled<br>• Link to Photo<br>Email | 12<br>S Include p          | Grade<br>Basis<br>Graded<br>Graded                     | st<br>Find<br>Units<br>3.00<br>3.00                 | First First Frest First First | 1-12 of 12 Last<br>Level<br>D Beg Grad S<br>D Beg Grad S                                                                                                    |
| Enrollme<br>select dis<br>Notify<br>1 2 3                                   | Int Status Enr<br>Int Capacity 19<br>Int Capacity 19<br>Int Cap | rolled ÷<br>Enrolled<br>• Link to Photo          | 12<br>os Include ;<br>Name | Grade<br>Basis<br>Graded<br>Graded<br>Graded           | st<br>Find<br>Units<br>3.00<br>3.00                 | First First | 1-12 of 12 Last<br>Level<br>D Beg Grad S<br>D Beg Grad S<br>D Beg Grad S                                                                                                    |
| Enrollme<br>Select dis<br>Notify<br>1 2<br>2 3<br>4 0                       | Int Status Enr<br>Int Capacity 19<br>Iplay option:<br>d Students<br>Photo ID<br>ER<br>ER<br>ER<br>ER                                                                                                    | rolled<br>Enrolled<br>• Link to Photo<br>Email   | 12<br>Include p            | Grade<br>Basis<br>Graded<br>Graded<br>Graded           | st<br>Find<br>Units<br>3.00<br>3.00<br>3.00         | First First First First First First First First First First First First First First First First First First Science - Ph<br>Arts and Sciences -<br>Earth Systems Science - Ph<br>Arts and Sciences -<br>Earth Systems Science - Ph<br>Arts and Sciences -<br>Earth Systems Science - Ph                                                                                                    | Level       D     Beg Grad S       D     Beg Grad S       D     Beg Grad S       D     Beg Grad S                                                                                                    |
| Enrollme<br>inrollmer<br>Select dis<br>Notify<br>1 2 2<br>3 3<br>4 0<br>5 0 | Int Status Enr<br>Int Capacity 19<br>Iplay option:<br>d Students<br>Photo ID<br>ER<br>ER<br>ER<br>ER                                                                                                    | rolled<br>Enrolled<br>• Link to Photo<br>Email   | 12<br>Dis Include p        | Grade<br>Basis<br>Graded<br>Graded<br>Graded<br>Graded | st<br>Find<br>Units<br>3.00<br>3.00<br>3.00<br>3.00 | First C<br>Program and Plan<br>Arts and Sciences -<br>Earth Systems Science - Ph<br>Arts and Sciences -<br>Earth Systems Science - Ph<br>Arts and Sciences -<br>Earth Systems Science - Ph<br>Arts and Sciences -<br>Earth Systems Science - Ph<br>Arts and Sciences -<br>Earth Systems Science - Ph                                                                                                    | Level       D     Beg Grad S       D     Beg Grad S       D     Beg Grad S       D     Beg Grad S       D     Beg Grad S       D     Beg Grad S       D     Beg Grad S       D     Beg Grad S       D     Beg Grad S       D     Beg Grad S |